## إعداد البريد الإلكتروني في تطبيق Outlook لنظام التشغيل iOS للأجهزة : الأيفون | ايباد | ايبود

يتيح لك Outlook لنظام التشغيل iOS إرسال رسائل البريد الإلكتروني وتلقيها وعرض التقويم وإدارته والمزيد. إذا كان iPhoneأو iPad أو iPad يستخدم **نظام التشغيل iOS 8.0 أو الإصدار الأحدث،** يمكنك إعداد Outlook لنظام التشغيل iOS على الجهاز المحمول الذي يعمل بنظام.iOS

تنزيل Outlook لنظام التشغيلiOS Outlookلنظام التشغيل iOS متوفر للأجهزة المحمولة باستخدام نظام التشغيل iOS 8.0 أو الإصدار الأحدث. تنزيل Outlook لنظام التشغيل iOS من Apple Store.

أو يمكنك إعداد البريد الإلكتروني في التطبيق الخاص بالبريد المضمن في iOS كالتالي:-

من قائمة "الإعدادات" اختار "البريد وجهات الاتصال" ومن ثم "اضافة حساب جديد"

| <b>〈</b> Settings Mail, Contacts, Calendars |            |  |
|---------------------------------------------|------------|--|
| dd Account                                  | >          |  |
|                                             |            |  |
| Fetch New Data                              | Push >     |  |
|                                             |            |  |
| MAIL                                        |            |  |
| Preview                                     | 2 Lines >  |  |
| Show To/Cc Label                            | $\bigcirc$ |  |
| Swipe Options                               | >          |  |
| Flag Style                                  | Colour >   |  |
| Ask Before Deleting                         |            |  |
| sk before beleting                          |            |  |
| Load Remote Images                          |            |  |

|       |                                                  | 2- اختار حساب Exchange                                                                                                    |
|-------|--------------------------------------------------|----------------------------------------------------------------------------------------------------|
| < Mai | il Add Account                                   |                                                                                                    |
|       | iCloud                                           |                                                                                                    |
|       | E 🛛 Exchange                                     |                                                                                                    |
|       | Google™                                          |                                                                                                    |
|       | YAHOO!                                           |                                                                                                    |
|       | Aol.                                             |                                                                                                    |
|       | od Outlook.com                                   |                                                                                                    |
|       | Other                                            |                                                                                                    |
|       |                                                  |                                                                                                    |
| Cance | Exchange N                                       | <ul> <li>3- قم بكتابة بريدك اللإلكتروني كاملا والكلمة السرية وفي اخر</li> <li>خانه قم بكتابه أي وصف تريده لتعريف البريد</li> </ul> |
| Email | shatha.alhay@manpower.gov.k                      |                                                                                                    |
| Passw | vord •••••                                       |                                                                                                    |
| Descr | iption Manpower                                  |                                                                                                    |
|       | Exchange Device ID<br>VG7T3SEF897070USJGPIGBAJCK |                                                                                                    |

| Cancel      | Next                         |
|-------------|------------------------------|
| Email       | shatha.alhay@manpower.gov.kw |
|             |                              |
| Server      | outlook.office365.com        |
|             |                              |
| Domain      | Optional                     |
| Username    | shatha.alhay@manpower.gov.kw |
| Password    | •••••                        |
|             |                              |
| Description | Manpower                     |
|             |                              |

4- سيقوم بطلب معلومات أخرى يرجى إدخالها كالتالي: Email: <u>username@manpower.gov.kw</u> Server: Outlook.office365.com Domain: Leave it Empty قم بكتابة عنوان البريد كاملا :Username الكلمة السرية :Password إضغط زر التالي في الأعلى Next

| •••⊙ Z | ain KW ବ (> | 5:39 pm  | 1 🛛 37% 🌅 🕇 |
|--------|-------------|----------|-------------|
| Cancel |             | Exchange | Save        |
|        |             |          |             |
|        | Mail        |          |             |
|        | Contacts    |          |             |
|        | Calendars   | ;        |             |
|        | Reminder    | s        |             |
|        | Notes       |          |             |
|        |             |          |             |
|        |             |          |             |

5- تم الإنتهاء من ضيط إعدادات البريد الإلكتروني بنجاح ، اختر حفظ